## Handleiding Installeren banner Helpdesk Digitale Zorg

Bepaal waar u de banner op de website wilt plaatsen. Relevante plekken zijn bijvoorbeeld de contactpagina of de pagina van de MijnOmgeving.

Kies op de volgende pagina van deze handleiding de gewenste formaten en varianten van de banner. Ook kunt u suggesties voor tekst geven. Zo kunt u gerichte tekst gebruiken voor een specifieke pagina.

Stuur de nummers van de gewenste banners door naar ons. Meer dan één banner kiezen mag uiteraard!

U ontvangt van ons een embedcode, deze ziet er ongeveer als volgt uit:

Voorbeeld <div id="hdz-embed-1639"></div>

```
<script>(function (w,d,s,l,i){w[1]=w[1]||
[];w[1].host='helpdeskdigitalezorg.test';var f = d.getElementsByTagName(s)
[0],j=d.createElement(s);j.async=true;j.src='https://
helpdeskdigitalezorg.nl/app/themes/helpdeskdigitalezorg-theme/dist/js/
embed.js';f.parentNode.insertBefore(j,f);j.onload=function(){if(typeof
HdzEmbed!=='undefined'){new HdzEmbed(i);}})
(window,document,'script','hdzEmbed','1639');</script>
```

De embedcode van Helpdesk Digitale Zorg garandeert een veilige HTTPS-verbinding. Er worden geen privacygevoelige gegevens verzonden, geen cookies geplaatst, en bezoekers worden niet gevolgd.

5

6

2

3

4

Plaats deze code op de gewenste locatie binnen de <body>-tag van uw HTML-pagina.

Klaar! Neem contact met ons op voor eventuele aanpassingen aan de banner; een nieuwe code is hiervoor niet nodig.

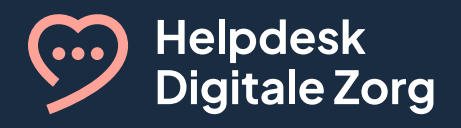

€ 085 - 1304 575☑ info@helpdeskdigitalezorg.nl

## Selectie banners

Voor uw organisatie bieden we de mogelijkheid om de titel, de subtitel en de foto naar wens aan te passen. Deze elementen kunnen we personaliseren om beter aan te sluiten bij uw wensen. Echter, de knoppen met onze bedrijfsnaam en telefoonnummer zijn vaste elementen van het ontwerp en kunnen niet gewijzigd worden.

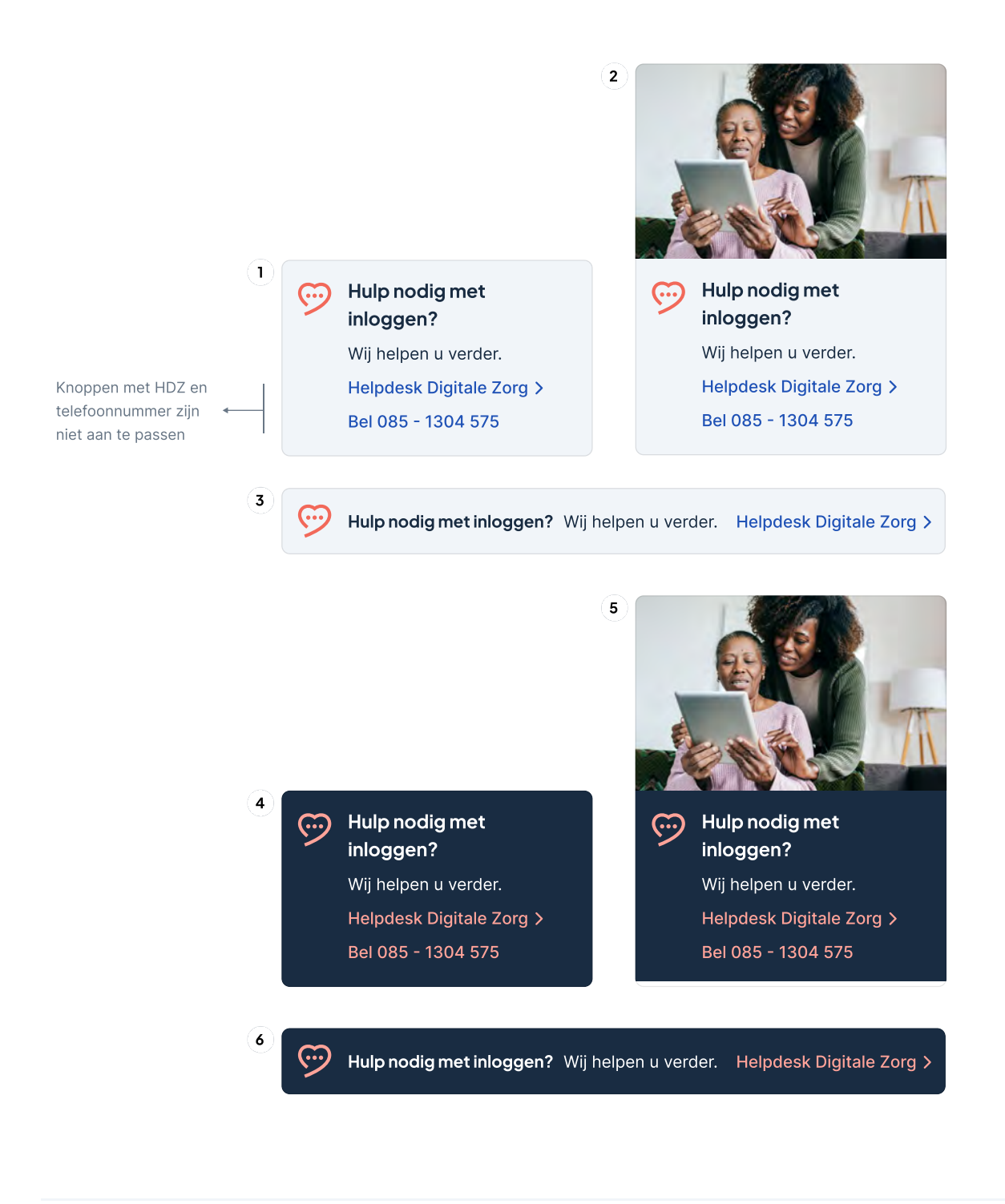

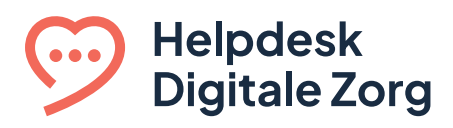

085 - 1304 575info@helpdeskdigitalezorg.nl